| (C) (C) (C) (C) (C) (C) (C) (C) (C) (C)                                                                      | 国税電子申告・ ×                     | ଜ 🖈 🌣                                      |  |
|----------------------------------------------------------------------------------------------------|-------------------------------|--------------------------------------------|--|
|                                                                                                    |                               | <b>^</b>                                   |  |
| ▲文へ移動     ▲                                                                                                  | 🚿 <u>English</u> 🐌 <u>サイト</u> | マップ 🔉 よくあるご賞問 🔉 お問い合わせ 🦷                   |  |
| □ → → → → さらに便利に使いやすく                                                                                        |                               | サイト内検索 検索                                  |  |
| R e-lax 国税電子申告・納税システム                                                                                        |                               | 小中大                                        |  |
| e-Tax 自宅からネットが便利<br>申告・納税                                                                                    | e-Taxとは、申告な、<br>インターネットを利     | どの国税に関する各種の手続について、<br>用して電子的に手続が行えるシステムです。 |  |
| ₩ <b>430</b> 年分<br>確定申告特集                                                                                    |                               |                                            |  |
| お知らせ<br>シ e-Taxに関するアンケートを実施しております。是非ご協力ください。                                                                 | ► お知らせ一覧へ                     | >> アンケートにご協力ください                           |  |
| 「重要」国税庁からの連絡を装った不審なメールについて(平成31年1月22日)         NEW           「重要」「消費税中間申告書提出についてのお知らせ」から申告書を作成した際に、「想定しないエー」 |                               | ? サポート情報など<br>(操作方法等でお困りの方)                |  |
| <u>ラーが発生しました。」と表示された方へ</u> (平成31年1月16日)                                                                      |                               | よくある質問を探す                                  |  |
| > <u>「e-Tax・作成コーナーヘルプデスク電話混雑予想」を掲載しました。</u> (平成31年1月11日)                                                     |                               | キーワードを入力してください 検索                          |  |
| <u>平成31年(2019年)5日のe-Taxソフト更新対象編票一覧(予定)について(平成31年1月9日)</u>                                                    |                               | → よくある質問<br>一覧へ トビックス・<br>カテゴリ別に買べる)       |  |
| > マイナポータルからe-Taxをご利用の方へ(平成31年1月7日)                                                                           |                               | e-Tax操作に関するお問い合わせ                          |  |
|                                                                                                    | 年1月4日)                        |                                            |  |

## 操作2 ①「ツール」をクリックしてメニューを開いてください。②「インターネットオプション」をクリックしてください。

| Tax] | 国税電子申告・… ×           | 🔐 🖈 🛣                                                                  | 1 |
|------|----------------------|------------------------------------------------------------------------|---|
|      |                      | 印刷(P)                                                                  |   |
|      | S En                 | ファイル(F)・                                                               |   |
|      |                      | 拡大(Z) (85%)                                                            |   |
|      | 5                    | セーフティ(S)                                                               |   |
| 1    |                      | スタート メニューにサイトを追加(M)                                                    |   |
|      |                      | ダウンロードの表示(N) Ctrl+J                                                    |   |
|      | e-T                  | アドオンの管理(M)                                                             |   |
|      | <b>N</b> 12          | ピン留めサイト(G)                                                             |   |
| 0    | )                    | 互换表示設定(B)                                                              |   |
|      |                      | Web サイトの問題を報告(R)                                                       |   |
|      | / 重要 「e-             | インターネット オプション(0)                                                       | 2 |
| 2    |                      | バージョン情報(A)                                                             |   |
|      | 上重要 「大法人の電 と「利便性向上施策 | 子申告の義務化の概要<br>等」についてはこちら<br>第<br>、 で 、 、 、 、 、 、 、 、 、 、 、 、 、 、 、 、 、 |   |

## 操作3 ①「セキュリティ」をクリックしてください。

- ②「信頼済みサイト」をクリックしてください。
  - ③「規定のレベル」をクリックしてください。

| インターネットオプション                                               |  |  |
|------------------------------------------------------------|--|--|
| 1全般 セキュリティ フライバシー コンテンツ フログラム 詳細設定                         |  |  |
| セキュリティ設定を表示または変更するソーンを選択してください。                            |  |  |
|                                                            |  |  |
| 信頼済みサイト サイト(5)                                             |  |  |
| く このソーンには、コンビューターやファイルに損害を与えない<br>と信頼している Web サイトが含まれています。 |  |  |
| このゾーンに属する Web サイトがあります。<br>このゾーンのセキュリティのレベル( <u>L</u> )    |  |  |
| ллаь                                                       |  |  |
| カスタム設定<br>- 設定を変更するには、「レベルのカスタマイズ」ボタンを外しい力にます。             |  |  |
| - 推奨設定を使用するには、[既定のレベル]ボタンをクリックします。                         |  |  |
|                                                            |  |  |
| ■ 保護モードを有効にする (Internet Explorer の再起動が必要)(P)               |  |  |
|                                                            |  |  |
|                                                            |  |  |
| OK キャンセル 適用(A)                                             |  |  |

- 操作4 ①セキュリティレベルが「中」になっていることを確認してください。
  - ②「適用」をクリックしてください。

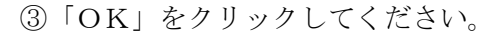

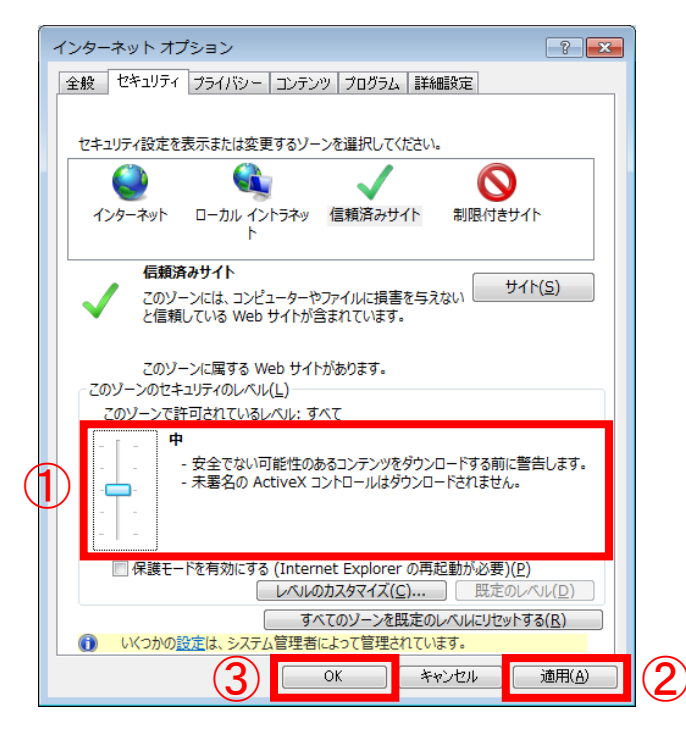

操作5 立ち上がっている全ての画面を閉じ、改めて最初から操作を行ってください。